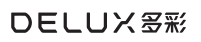

# M800 PRO 3395

User Manual 使用说明书

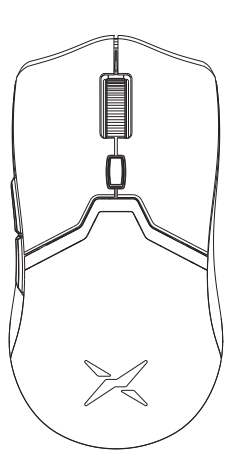

#### Mouse Parameter

Name: M800PRO 3395 Type: Wireless gaming mouse

#### Dimensions & weight

Product Dimensions : 124×64×38mm Product Net Weight: 68g (±3g)

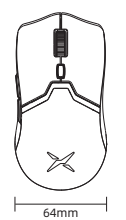

124 + 38mm

Solution

Cable

2

LOD Setting

Type: paracord Cable Length:1.6m

System Support

Windows 8/10/11/Mac OS

LOD Gear: 1mm/2mm(default)

**DPI/Polling Rate** DPI: 50-26000 DPI Sensor: PAW-3395 Polling Rate: 125/250/500(default)/1000/2000Hz

Charging Interface Type: Tpye-C Capacity: 500mAh

Programmable Button Number: 6

Connection Connection Way: Wired/2.4G/BT Effective Connection Distance: 10M

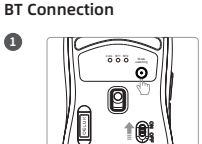

Make sure the mouse is turned on, press the mode switch to switch to BT mode. If in BT mode, the BT indicator will blink continuously

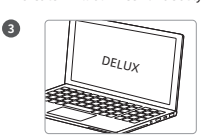

Open the BT settings, and find "DELUX" to pair and connect.

**DPI Setting** 

Press the DPI button to switch between the DPI levels

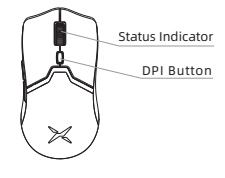

0 N lia

Keep pressing the mode switch button for 3 seconds to enter pairing mode. The Br indicator light will then flash rapidly.

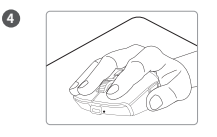

If the connection was built up, the BT indicator light will automatically turn off.

Default DPI Level Setting Level DPI Indicator Light Color 400 red 800 2 greer 3 1600 blue 3200 4 purple 5 5000 yellow

Thank you for choosing the DELUX mouse, please read this manual before using it for the best experience

#### Package Content

| M800PRO 3395                   | X1 |  |
|--------------------------------|----|--|
| Jser Manual                    | X1 |  |
| JSB Receiver                   | X1 |  |
| USB A to USB C cable           | X1 |  |
| Extension Adapter for Receiver | X1 |  |
|                                |    |  |

# **Product Function Keys**

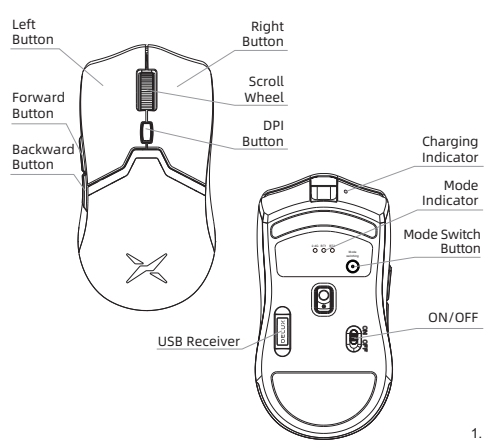

2

### Set-up Guide

Wired Connection 0

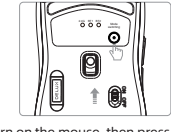

Turn on the mouse, then press the mode switch button briefly, and the mode indicator light will cycle through the mode selection. If all lights turn off, it's in wired mode.

#### 2.4G Wireless

8

2.

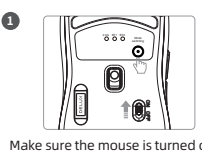

Make sure the mouse is turned on, press the mode switch to switch to 2.4G mode. If in 2.4G wireless mode, the 2.4G indicator will blink continuou

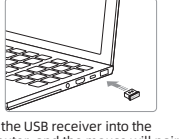

Plug the USB receiver into the computer, and the mouse will pair with the computer automatically

## **Battery Life**

With a 500mAh rechargeable lithium battery, the mouse can last for up to 70 hours at a single charge under 1000Hz polling rate. And the battery can be fully charged in about 2 hours

sly

#### Compatibility

 Bluetooth works on Windows 8/10/11 but not on systems older than Windows 7 The driver is only for Windows, not for Mac

#### **Driver Setup and Guide**

**Operating Instructions for Driver Settings** 

Driver settings only support 2.4G and Wired mode, and cannot be used in Bluetooth mode (if the driver is opened in Bluetooth mode, it will prompt "Device not recognized").

#### Driver Download and Install

Please download and install the driver from the DELUX official website. Here is the link to download the driver:

#### •中文版: https://www.deluxworld.com/service.html

English version: https://www.deluxworld.com/en-service.html

#### **Driver Setting**

The driver allows for customization of button functions, macros, DPI, LOD, battery management, report rate, and other mouse settings

## 鼠标参数

| 产品名称: | M800PRO 3395 |
|-------|--------------|
| 产品类型: | 无线游戏鼠标       |

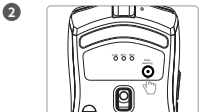

/A

Connect the mouse to your computer using the provided cable, plug and play.

Keep pressing the mode switch button for 3 seconds to enter pairing mode. The 2.4G indicator light will then flash rapidly.

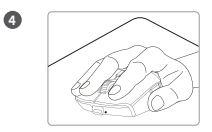

If the connection was built up, the 2.4G indicator light will automatically turn off.

感谢您选购多彩鼠标,为了您更好地体验此产品,请您在使用此款产品之前

4.

认真阅读此说明书。

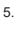

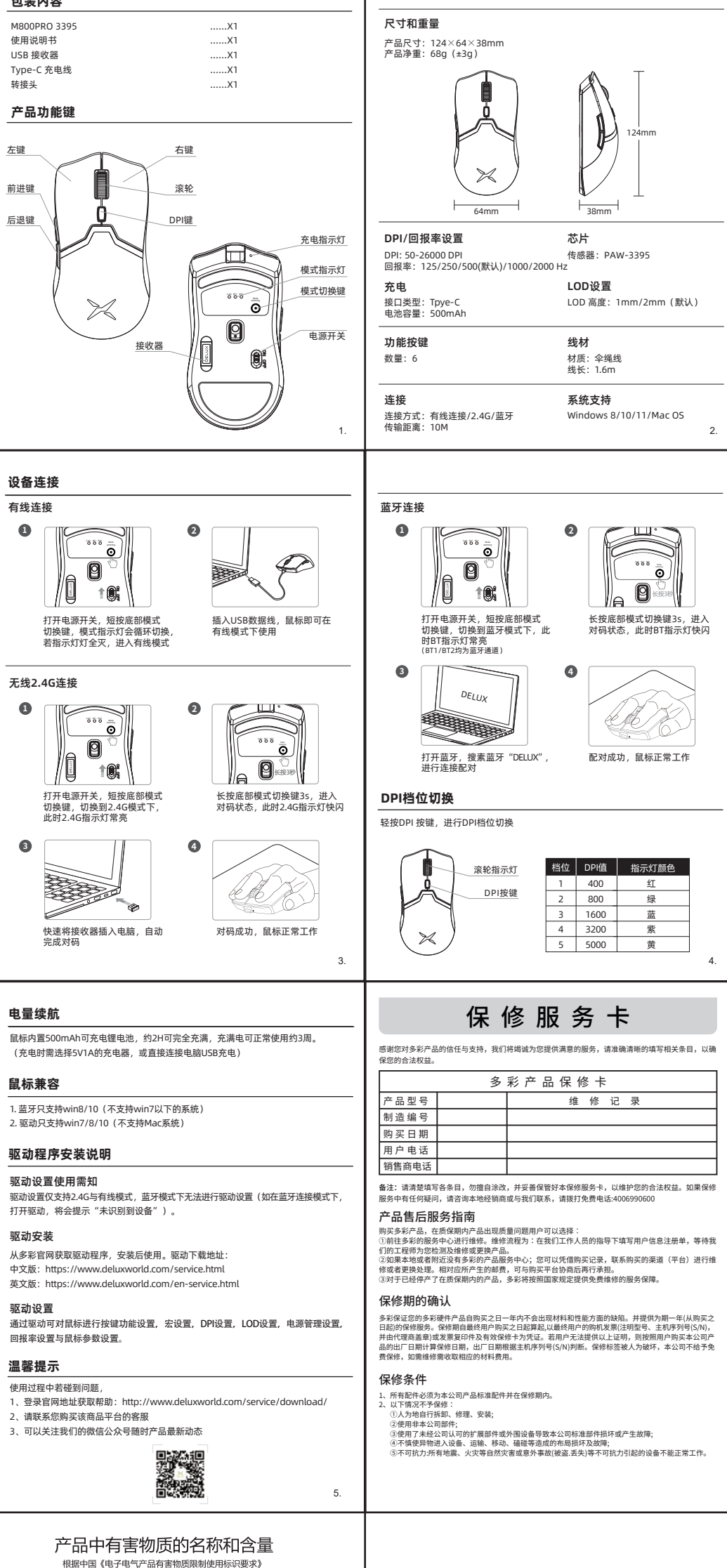

| 有害物质                    |           |           |           |                 | 物质            |                 |                   |                    |                 |                     |
|-------------------------|-----------|-----------|-----------|-----------------|---------------|-----------------|-------------------|--------------------|-----------------|---------------------|
| Hazardous Substances    |           |           |           |                 | Substar       | ices            |                   |                    |                 |                     |
| 部件名称<br>Parts Name      | 铅<br>(Pb) | 汞<br>(Hg) | 镉<br>(Cd) | 六价铬<br>(Cr(VI)) | 多溴联苯<br>(PBB) | 多溴二苯醚<br>(PBDE) | 邻苯二甲酸二丁酯<br>(DBP) | 邻苯二甲酸丁基苄酯<br>(BBP) | 邻苯二甲酸二(2-乙基) 己酯 | 邻苯二甲酸二异丁酯<br>(DIBP) |
| 电缆线/电源<br>Cable/Adaptor | х         | 0         | 0         | 0               | 0             | 0               | 0                 | 0                  | 0               | 0                   |
| 电路板组件<br>PWAs           | х         | 0         | 0         | 0               | 0             | 0               | 0                 | 0                  | 0               | 0                   |
| 塑料/其他部件                 |           |           | ~         |                 | 0             | 0               | 0                 | 0                  |                 | 0                   |

| Plastic/Others parts                                                                                                    |   |   |   |   |   |                                               |                              |                                                                                                    |   |   |  |
|----------------------------------------------------------------------------------------------------|---|---|---|---|---|-----------------------------------------------|------------------------------|----------------------------------------------------------------------------------------------------|---|---|--|
| 玻璃部件<br>Glass parts                                                                                                    | x | 0 | 0 | 0 | 0 | 0                                             | 0                            | 0                                                                                                    | 0 | 0 |  |
| 金属部件<br>Metal parts                                                                                                    | х | 0 | 0 | 0 | 0 | 0                                             | 0                            | 0                                                                                                    | 0 | 0 |  |
| 电池<br>Battery                                                                                                    | x | 0 | 0 | 0 | 0 | 0                                             | 0                            | 0                                                                                                    | 0 | 0 |  |
| 本表格依据51/T 11364的规定编制。<br>O=表示该有害物质在该部件所有均质材料中的含量均在GB/T 26572规定的限量要求下。<br>X=表示该有害物质至少在该部件的某一均质材料中的含量超出GB/T 26572规定的限量要求。<br>表中标有"X"的所有部件均符合款图RoHS Recast 法规 -2011/65/EU指令。 |   |   |   |   |   | GB/T 26572规定<br>量超出GB/T 265<br>] -2011/65/EU打 | 的限量要求下。<br>72规定的限量要求。<br>6令。 | 此表显示"多彩科技有限公司"的电子电气产品部件中何处存在这些有害物质。请注意,并非内装<br>产品都包含上述所有部件。<br>注:环保使用期限的参考标准,取决于产品正常工作的温度和温度等条件。<br>此为ABF语,在生活环境中,产品可能会造成完成电干线。在这种成分下,可能需要用户对于找采取切实可行的困难。 |   |   |  |

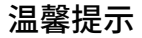

如果您收到的产品底部脚垫有轻微磨损,请不要担心,这是我们为了保证送到您 手中的产品没有任何问题而进行测试所致,请您放心使用,再次感谢您的购买!

# **深圳市多彩实业有限公司** 地 址深圳市龙华区观乐路5号多彩科创国 <sup>服务热线:400 699 0600</sup> www.deluxworld.com

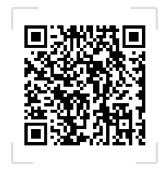

说明书或驱动请登录以下网址:https://www. deluxworld.com/service.html 或扫描上方二 维码登录官网进入-服务支持-下载专区进行下载